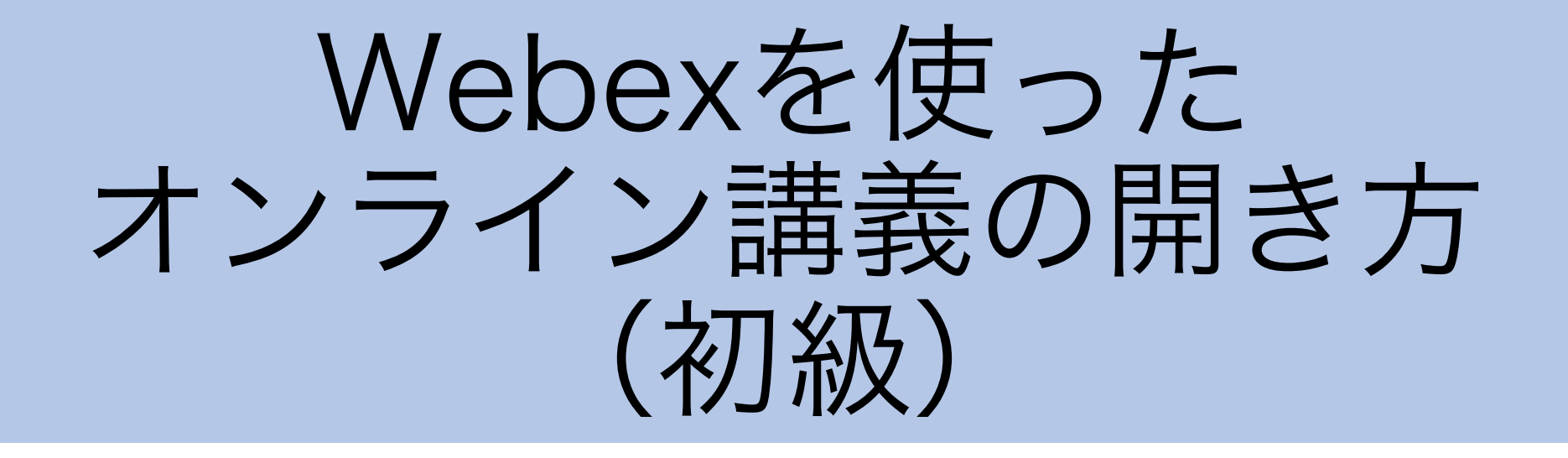

## 始める前に

# Get started with Cisco Webex.

Start using Webex today to have conferences with anyone, anywhere, anytime. Communicate, create, and collaborate more effectively. Get more done in less time.

クリック

#### Activate

After you activate your account, you can find your meeting room here:

https://saga-univ.webex.com

Keep the discussion going after the meeting with Webex Teams.

The Webex team Need help? Contact us.

- 1. このメールの「Activate」から パスワード等を設定しておいて ください。
- 2. 受講生のメールアドレス(学籍 番号@edu.cc.saga-u.ac.jp)を 確認しておいてください。
  ・履修者名簿等から推測できると思 います。

### Webexのサイトに行く

Govgle

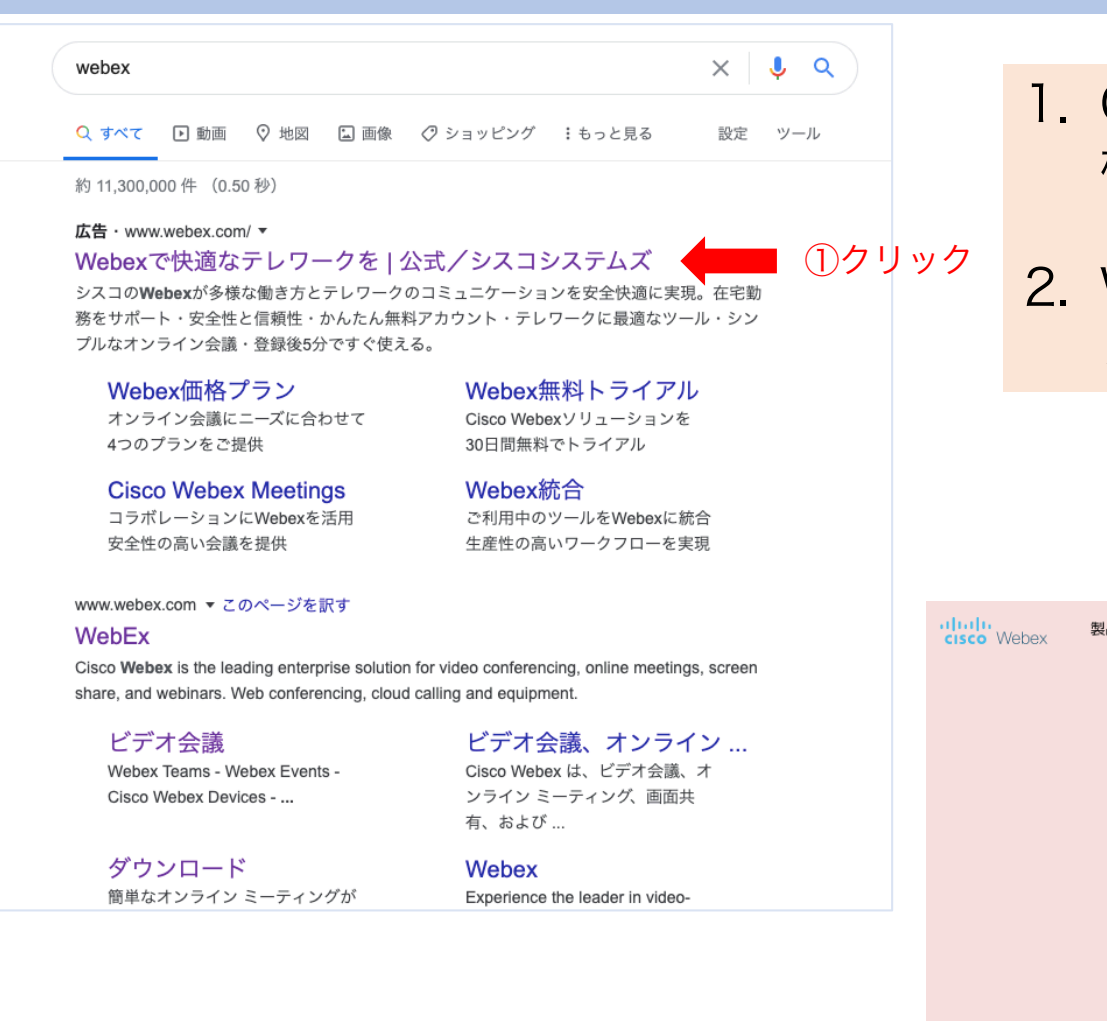

 Google等で「webex」のサイトを 検索してください①。

#### 2. Webexサイトでミーティングにサイ ンインしてください②③。

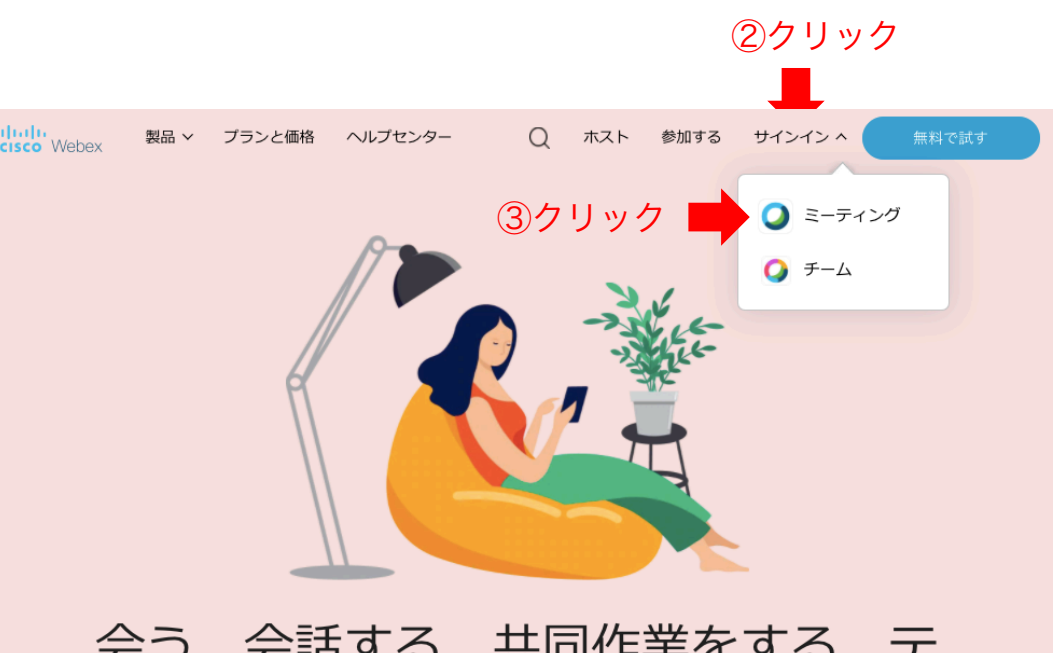

#### 会う、会話する、共同作業をする。テ レワークが必要な時は Webex にお任 せください。

今すぐサインアップして無料でお試しください!

サインイン

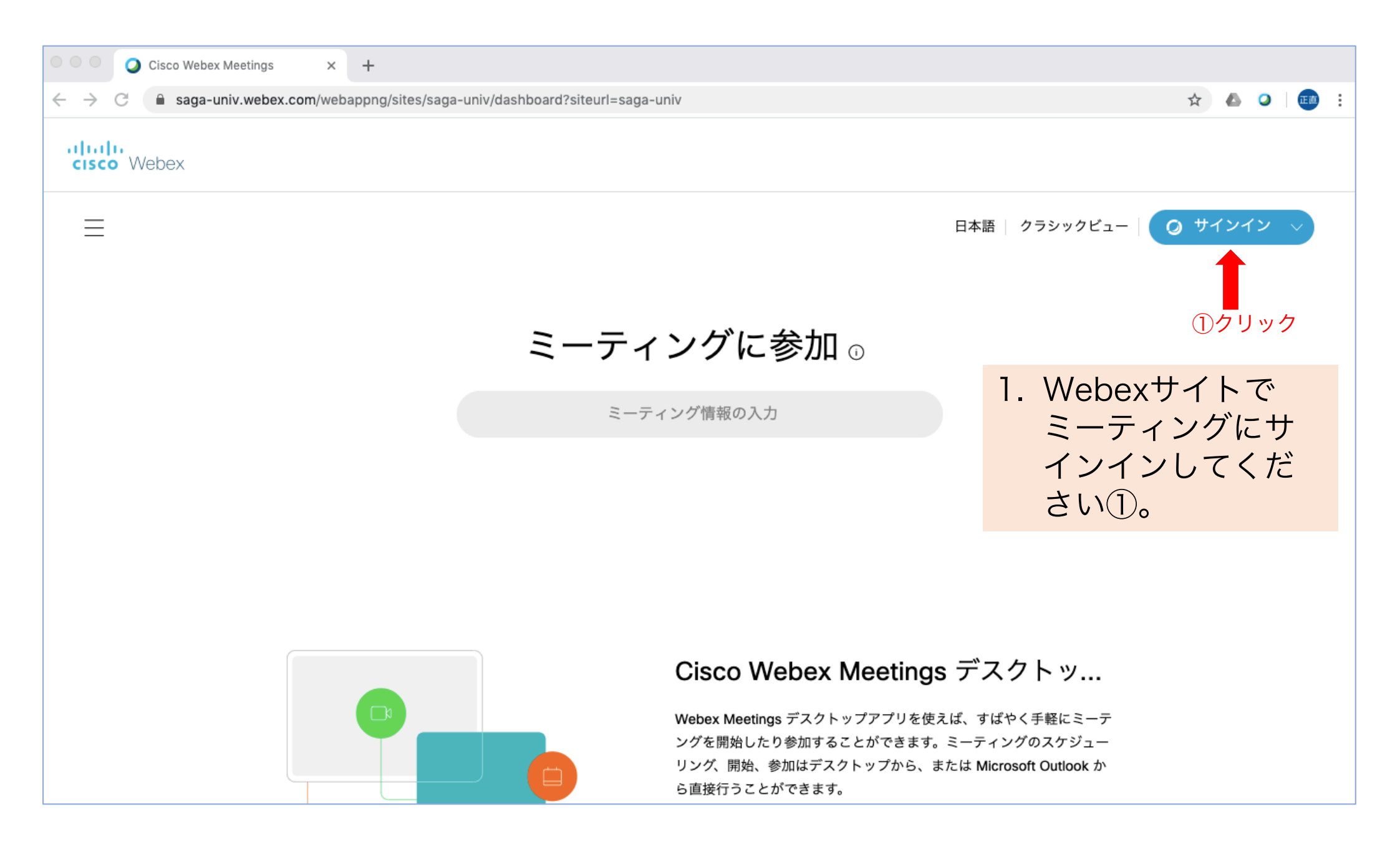

サインイン

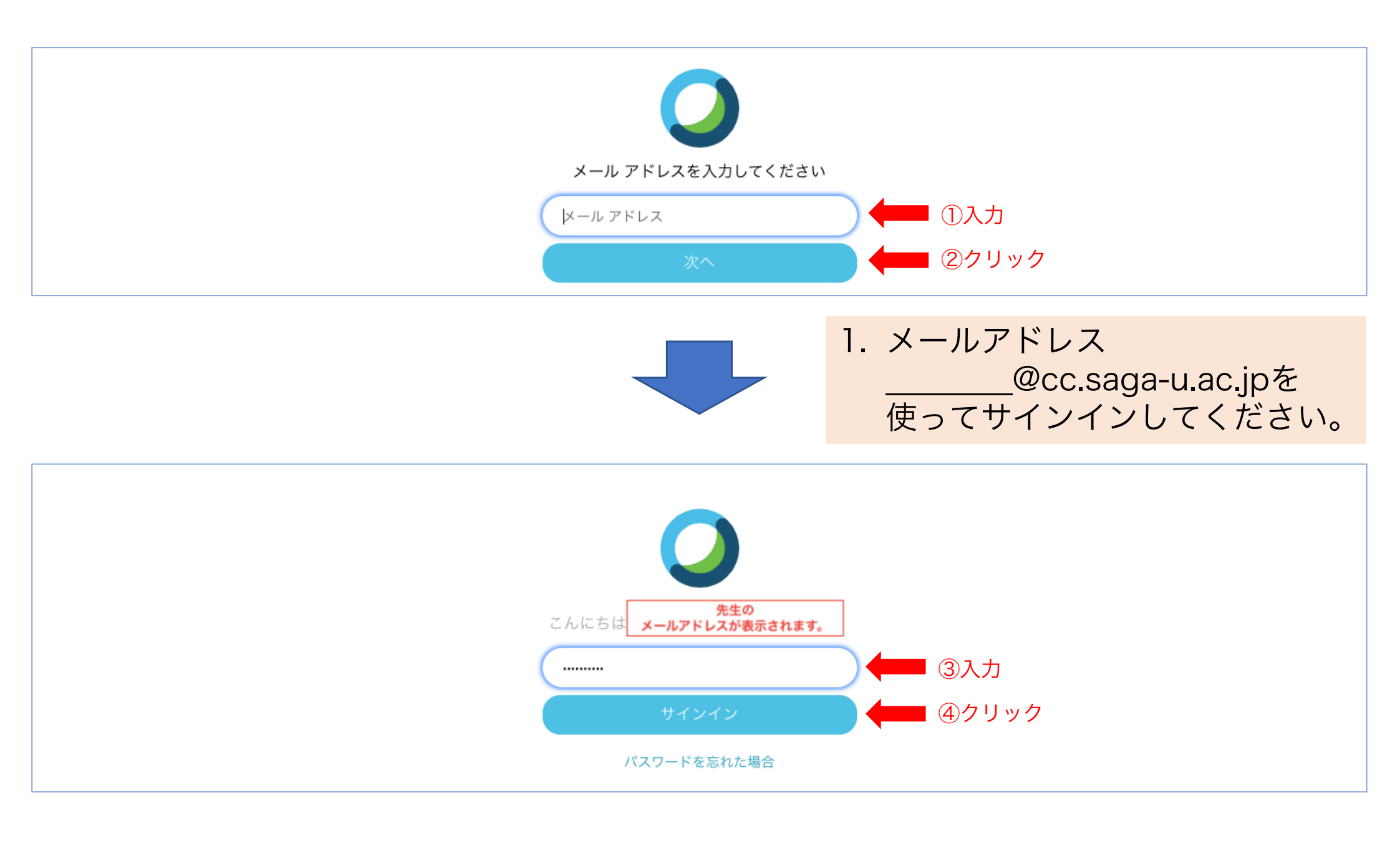

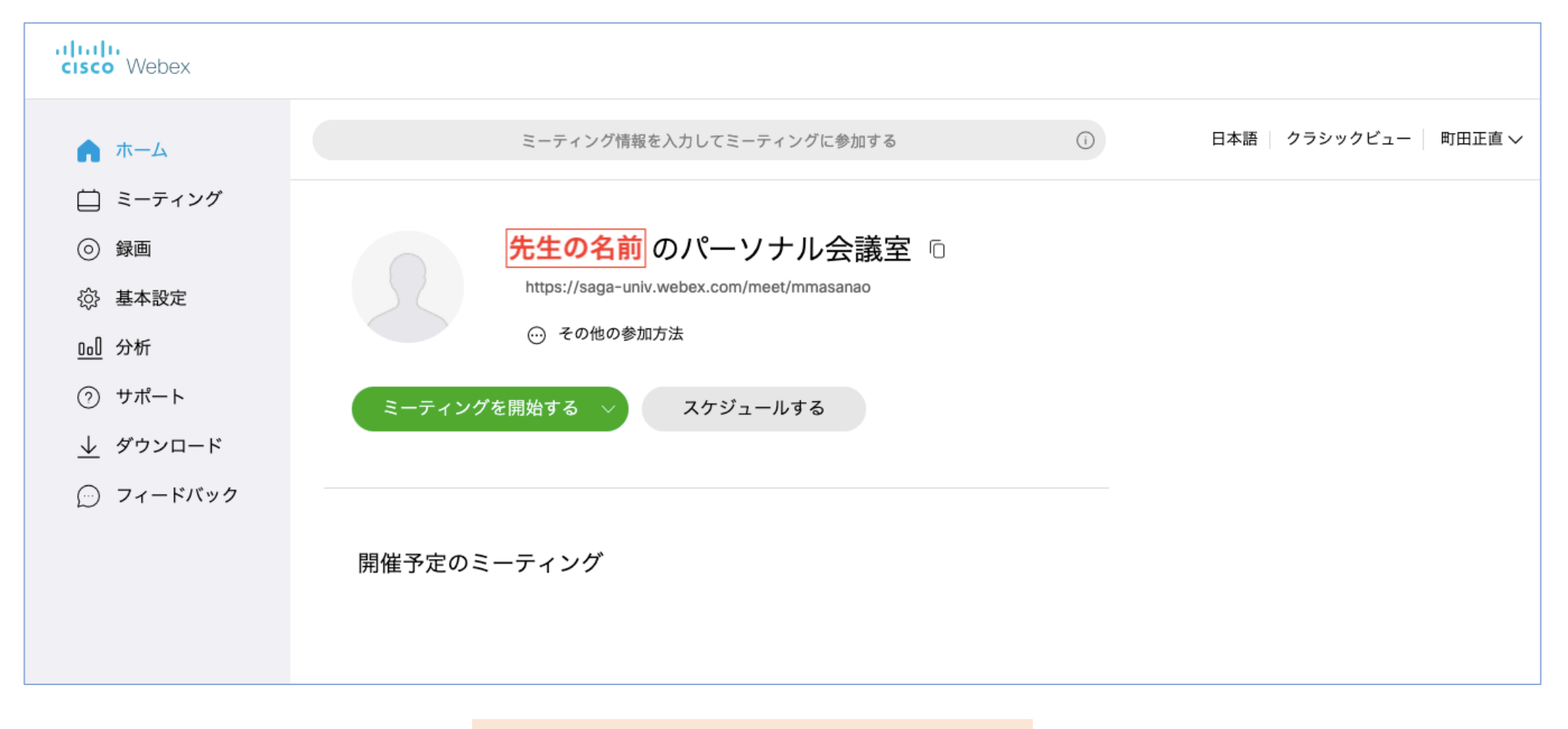

この様な画面が出てきます。

## 始める前に

#### cisco Webex

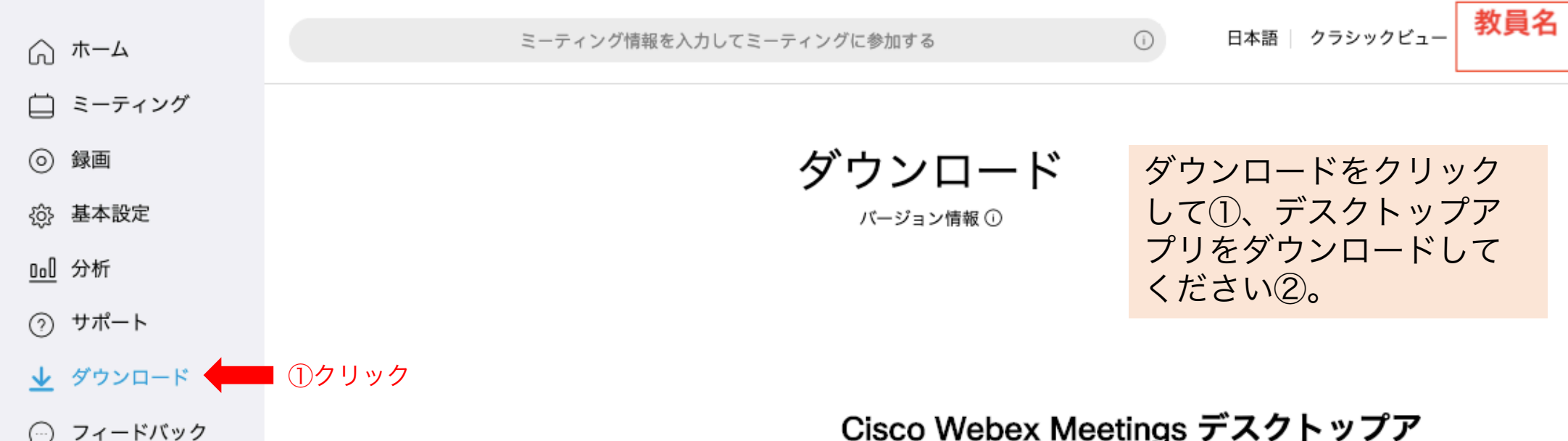

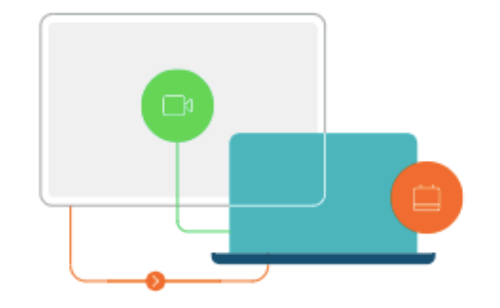

Webex Training Webex Events Webex Support

#### Cisco Webex Meetings デスクトップア プリ

Webex Meetings デスクトップアプリを使えば、すばやく手軽にミーテング を開始したり参加することができます。デスクトップアプリからミーティン グを開始または参加することができます。また、ポタンをクリックしてカレ ンダーアプリケーションからミーティングをスケジューリングすることがで きます。

バージョン 39.10 以降、Webex Meetings デスクトップアプリには Microsoft Outlook、Microsoft Office、IBM Lotus Notes、その他のアプリと の連携が含まれません。Webex Meetings デスクトップアプリの最新バージ ョンをインストールする時、すべての前バージョンがアンインストールされ ます。これらの連携をインストールするには、Cisco Webex 生産性向上ツー ルをダウンロードしてください。

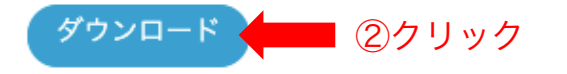

## 始める前に

#### cisco Webex

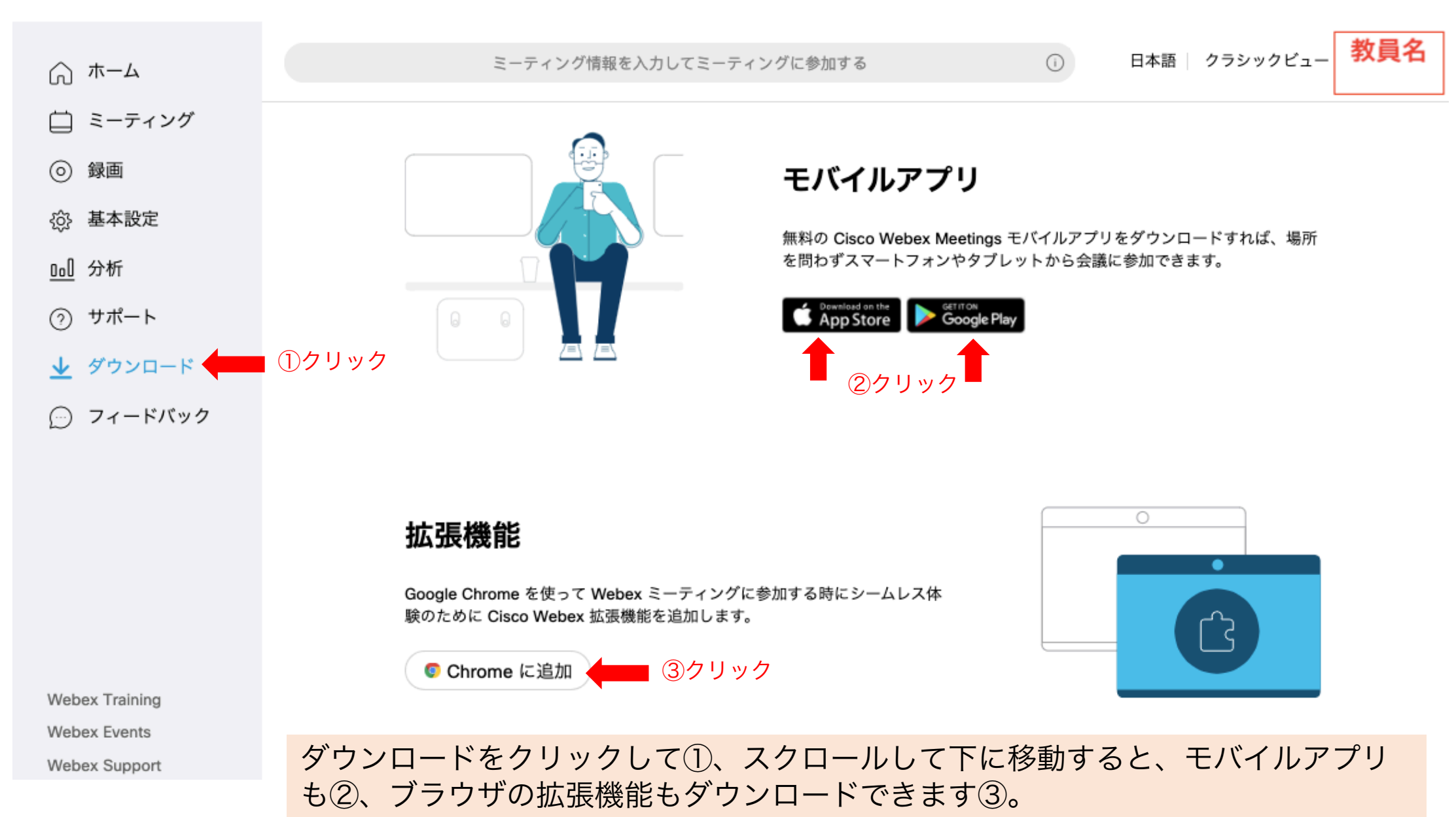

#### 授業の予定を作る。

## 「スケジュールする」 をクリックしてください。

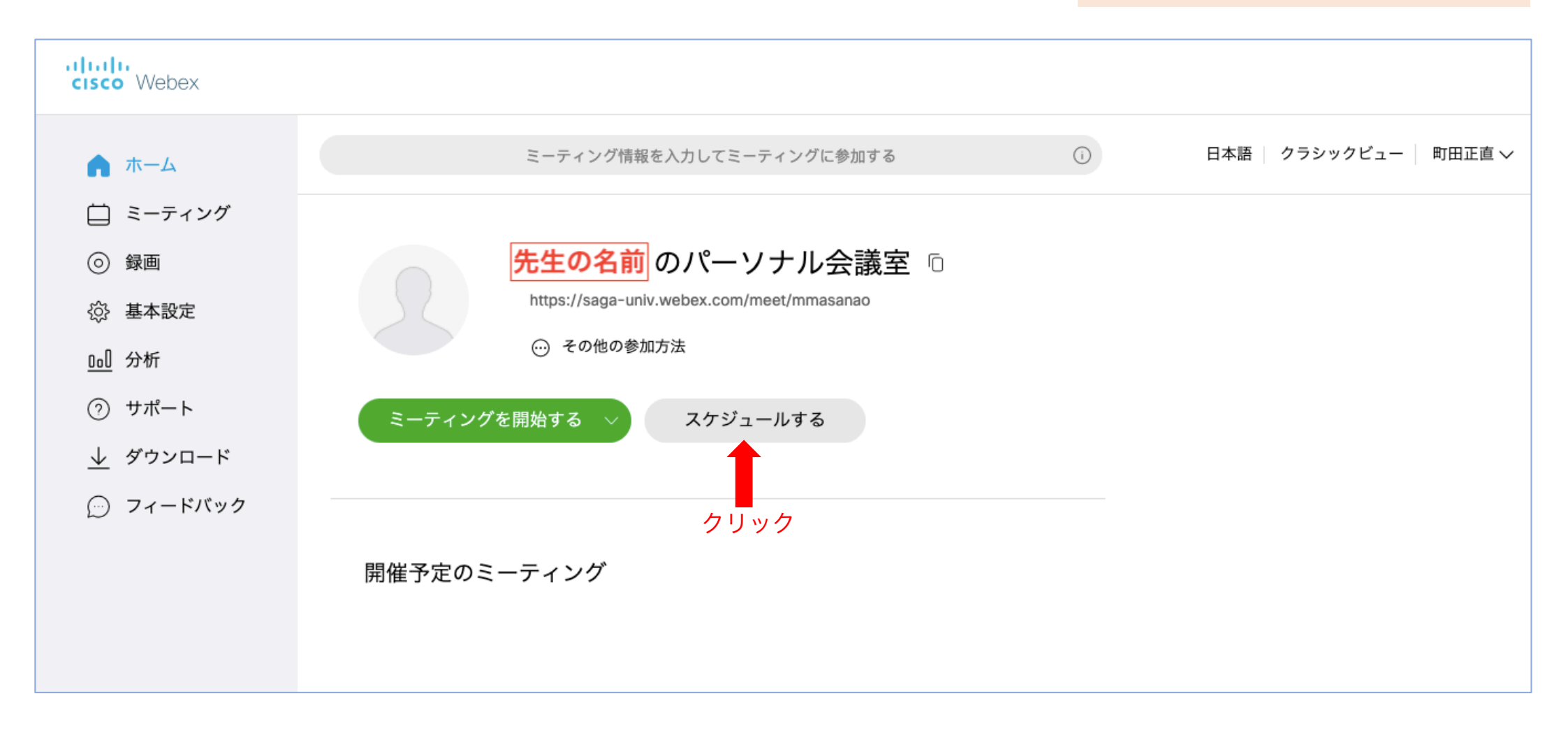

授業の予定を作る。

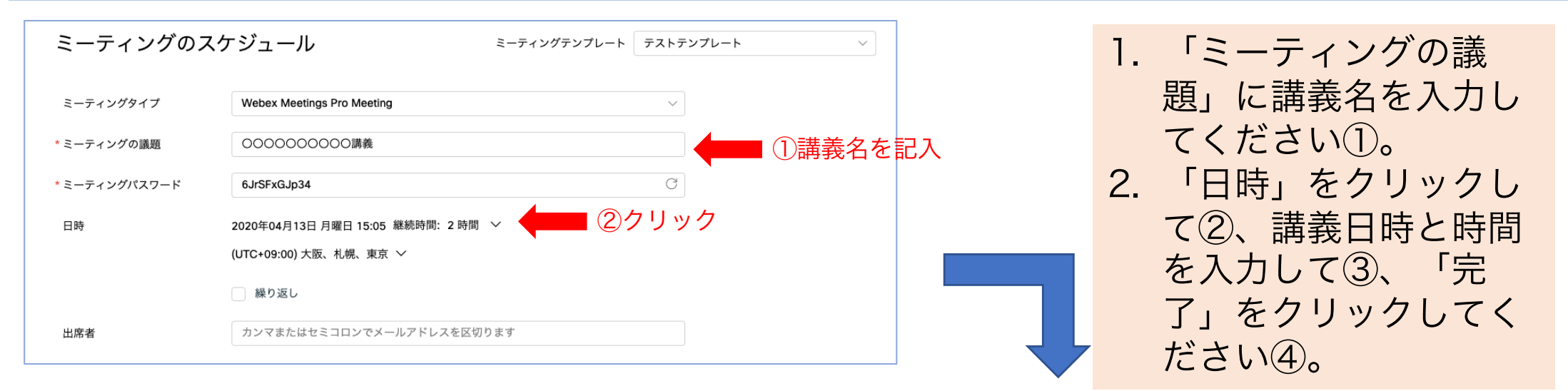

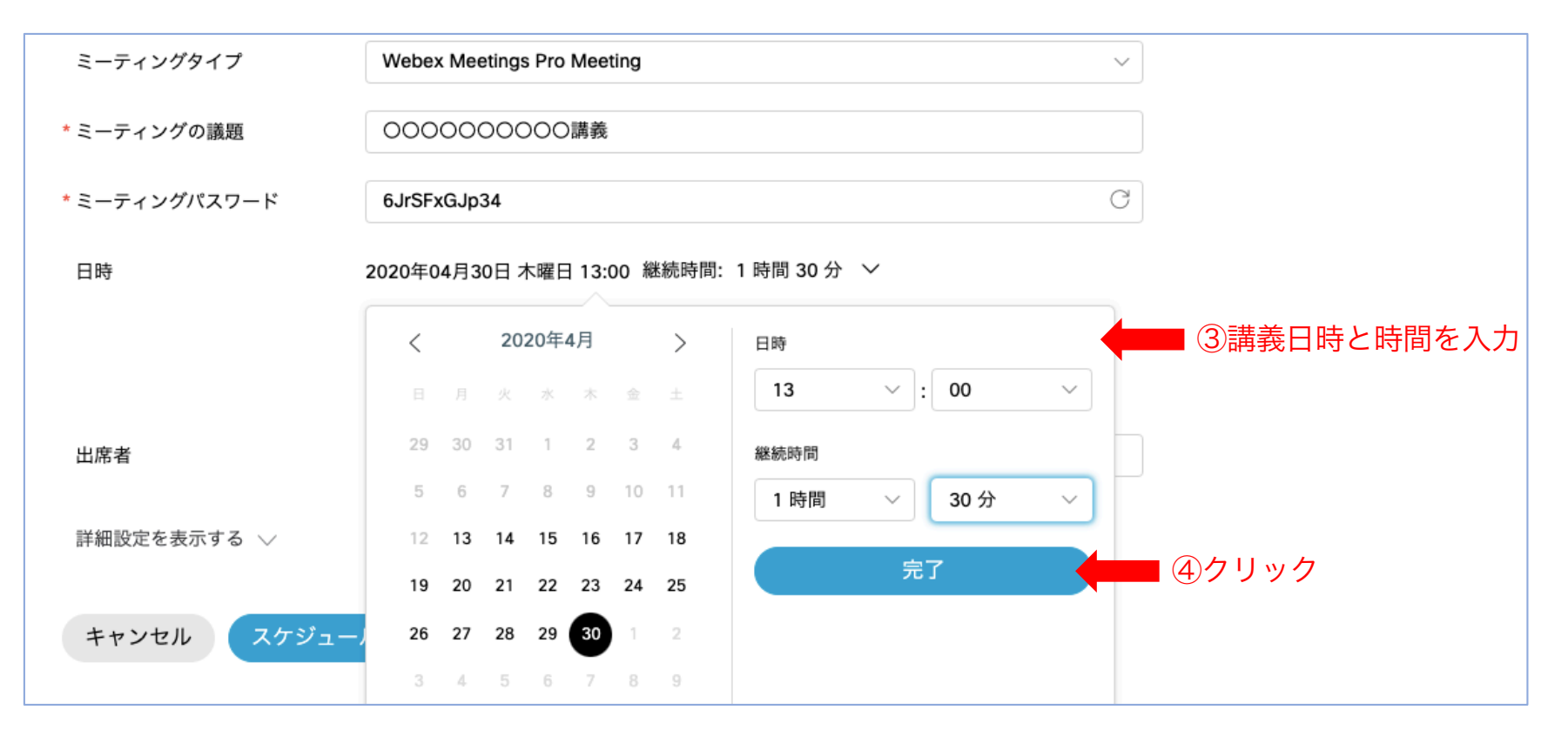

メールアドレスを入れて招待者を決めます。

| ミーティングのスケジュール |                                  | ミーティングテンプレート | テストテンプレート 🗸 |                    |
|---------------|----------------------------------|--------------|-------------|--------------------|
| ミーティングタイプ     | Webex Meetings Pro Meeting       |              | ~           |                    |
| * ミーティングの議題   | 000000000講義                      |              |             |                    |
| * ミーティングパスワード | 6JrSFxGJp34                      |              | C           |                    |
| 日時            | 2020年04月30日 木曜日 13:00 継続時間: 1 時間 | ]30分 ∨       |             |                    |
|               | (UTC+09:00) 大阪、札幌、東京 🏼 🗡         |              |             |                    |
|               | 繰り返し                             |              |             |                    |
| 出席者           | カンマまたはセミコロンでメールアドレスを区域           | 刀ります         |             | ①招待者の<br>メールアドレス記入 |
|               | ● 招待者名 × ● ②招待者                  | が表示される。      |             | ↓<br>「Enter」       |

 出席者の欄に、招待する学生のメールアドレス「学籍番号@edu.cc.saga-u.ac.jp」を 入力して「enter」を押すと①、招待者名が表示されます②。

### 招待者を学内者だけに限定します。

| ミーティングのス      | ・ケジュール ミ                              | ーティングテンプレート テストテ | ソプレート                      | 1 10           | をクリックしてく     |
|---------------|---------------------------------------|------------------|----------------------------|----------------|--------------|
| ミーティングタイプ     | Webex Meetings Pro Meeting            | ~                |                            | ださ             |              |
| * ミーティングの議題   | 000000000調義                           |                  |                            |                | • 0          |
| * ミーティングパスワード | 6JrSFxGJp34                           | G                |                            |                |              |
| 日時            | 2020年04月30日 木曜日 13:00 継続時間: 1 時間 30 分 | → ~              |                            |                |              |
|               | (UTC+09:00) 大阪、札幌、東京 🖌                |                  |                            |                |              |
|               | ── 繰り返し                               |                  |                            |                |              |
| 出席者           | カンマまたはセミコロンでメールアドレスを区切りま              | ġ                |                            |                |              |
| 詳細設定を表示する ∨   | ●● ①クリック                              |                  |                            |                |              |
|               |                                       | ミーティングのス         | ケジュール                      | ミーティングテンプレート   | テストテンプレート 🗸  |
|               |                                       |                  |                            |                |              |
|               |                                       | ミーティングタイプ        | Webex Meetings Pro Meeting |                | ~            |
|               |                                       | * ミーティングの議題      | 000000000講義                |                |              |
|               |                                       | * ミーティングパスワード    | 6JrSFxGJp34                |                | O            |
|               |                                       | 日時               | 2020年04月30日 木曜日 13:00 継続問  | 時間:1 時間 30 分 ~ |              |
|               |                                       |                  | (UTC+09:00) 大阪、札幌、東京 🗸     |                |              |
|               |                                       |                  | 繰り返し                       |                |              |
|               |                                       | 出席者              | カンマまたはセミコロンでメールア           | ドレスを区切ります      |              |
|               |                                       |                  | 町田正直 品   ×                 |                |              |
|               |                                       | 詳細設定を表示する へ      |                            |                |              |
|               |                                       | 音声接続オプション        |                            |                | $\checkmark$ |
|               |                                       | 協議事項             |                            |                | $\checkmark$ |
|               |                                       | スケジューリングオプ       | ション 🛑 ②クリ                  | ック             | $\checkmark$ |

## 招待者を学内者だけに限定します。

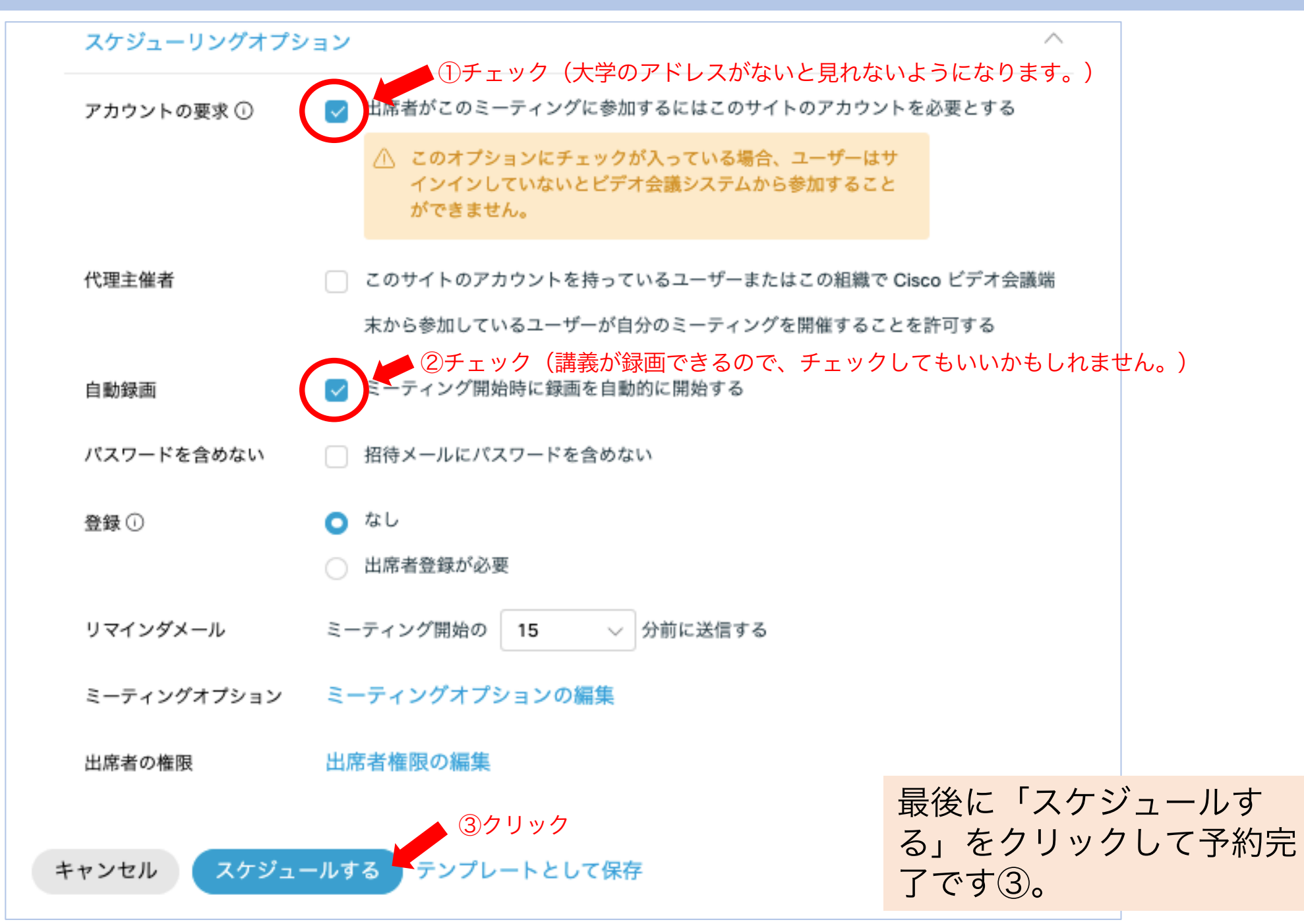

#### ミーティングを開始する。

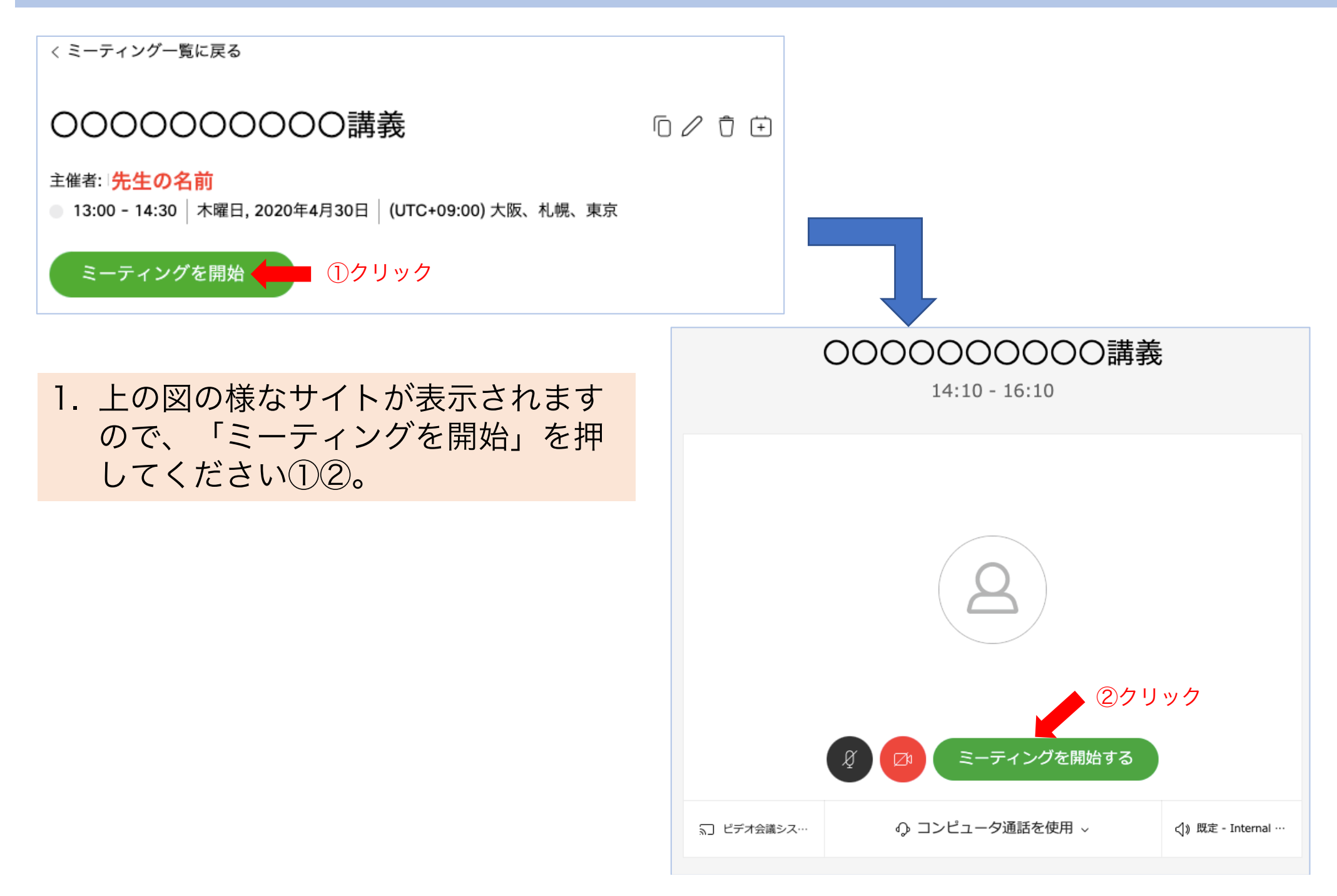

#### 画面上の様々な機能

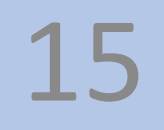

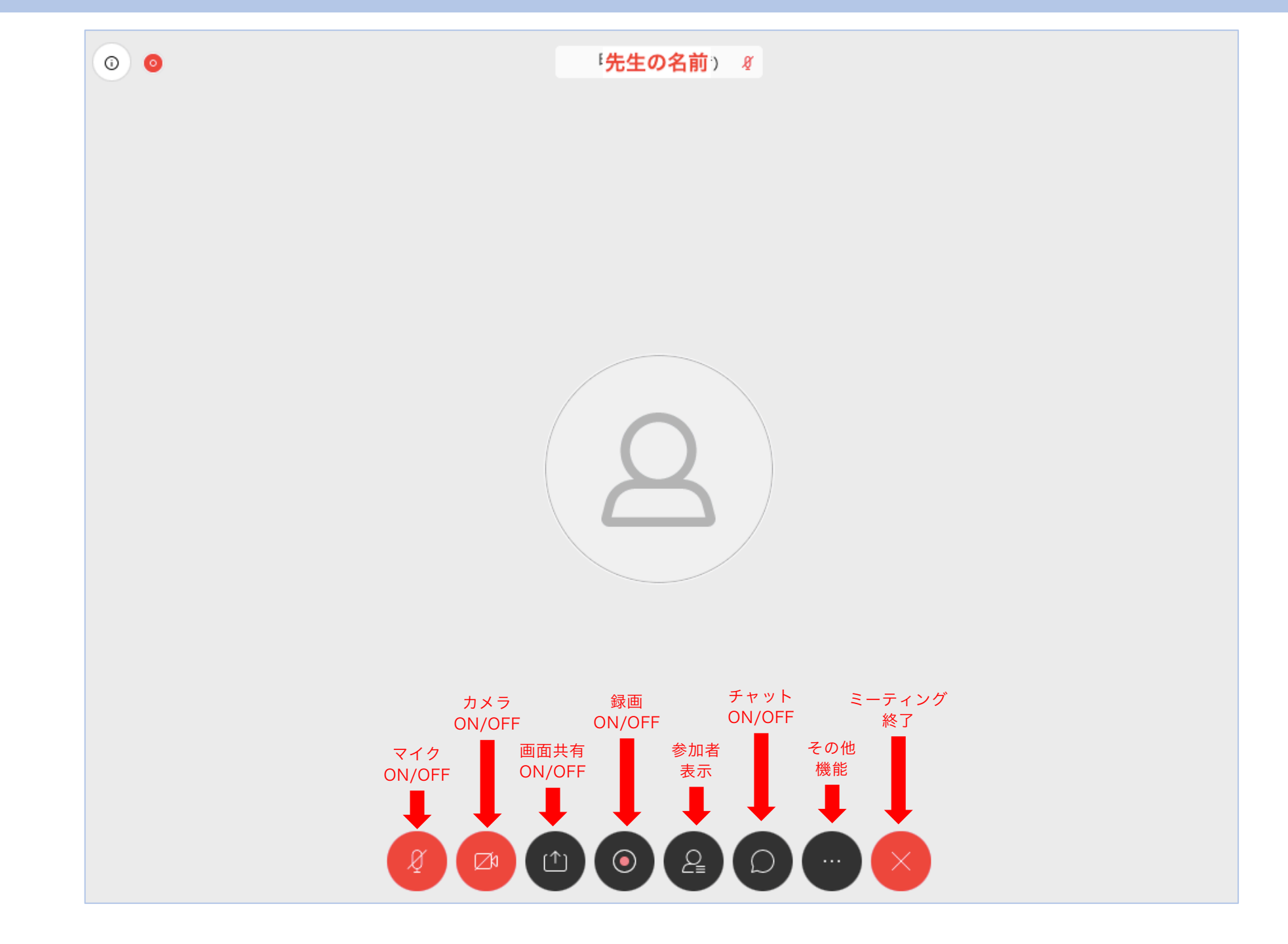

#### 画面上の様々な機能(出席者の表示)

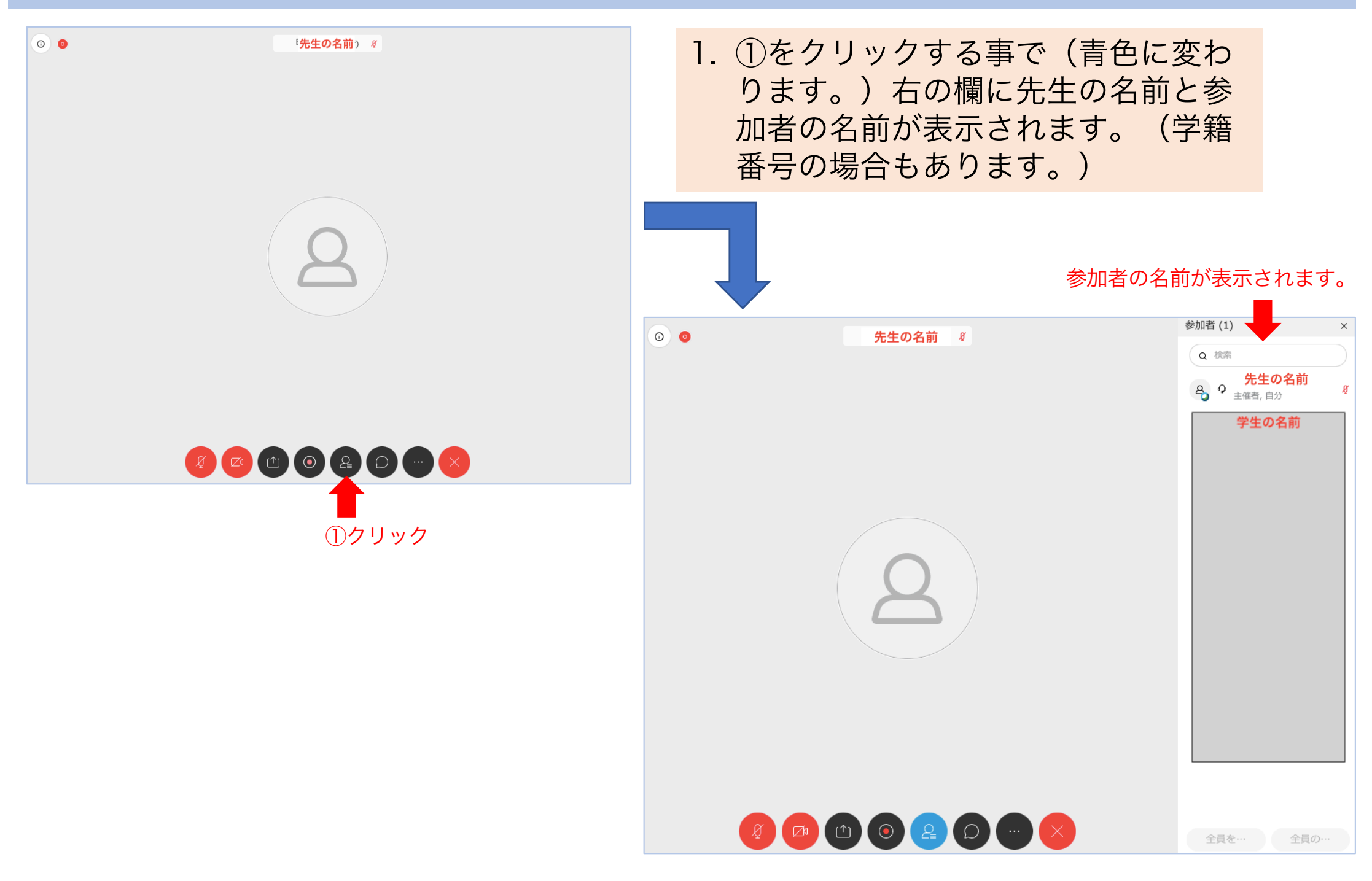

### 画面上の様々な機能(画面の共有)

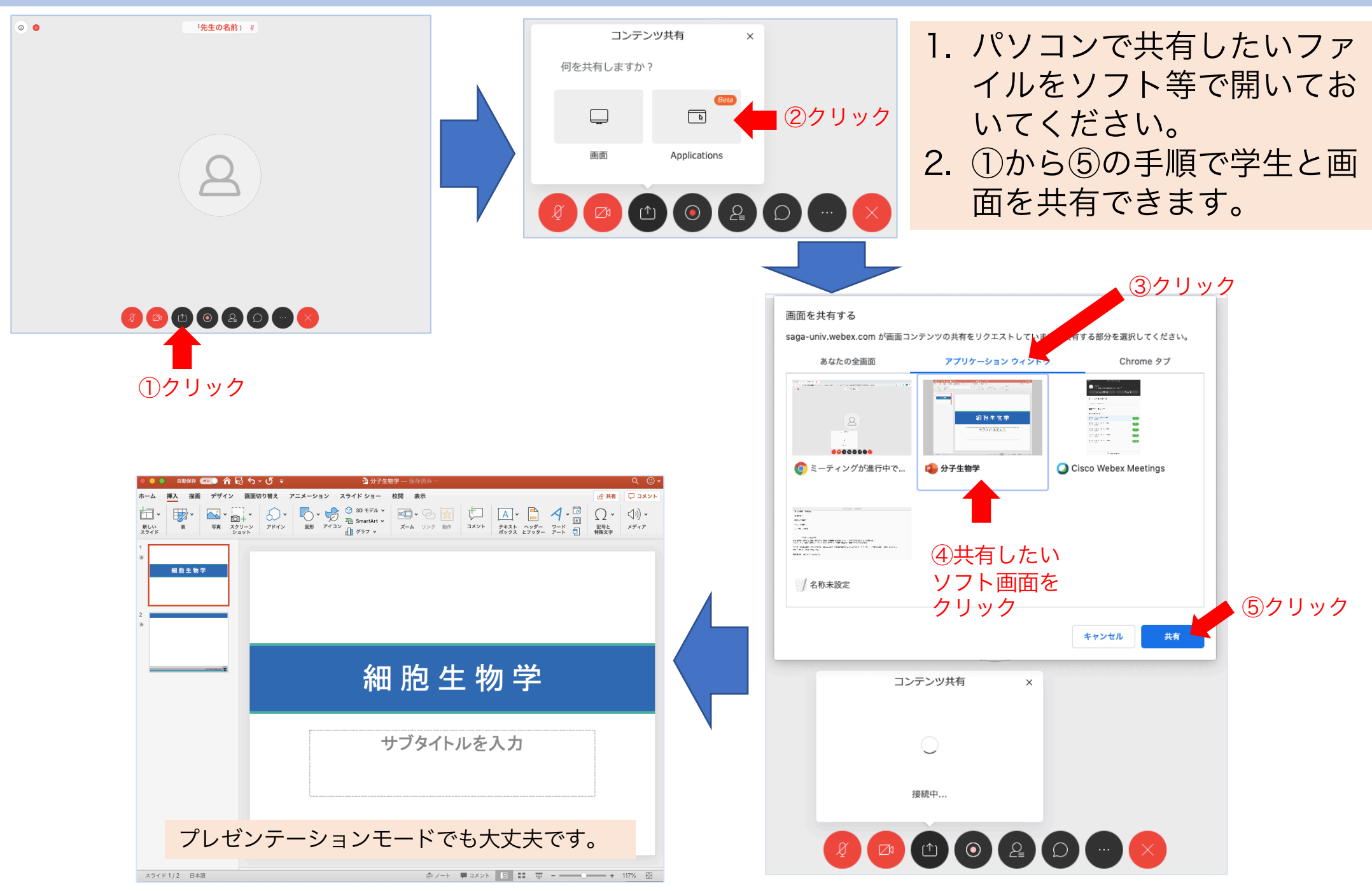

#### 画面共有を終了する。1

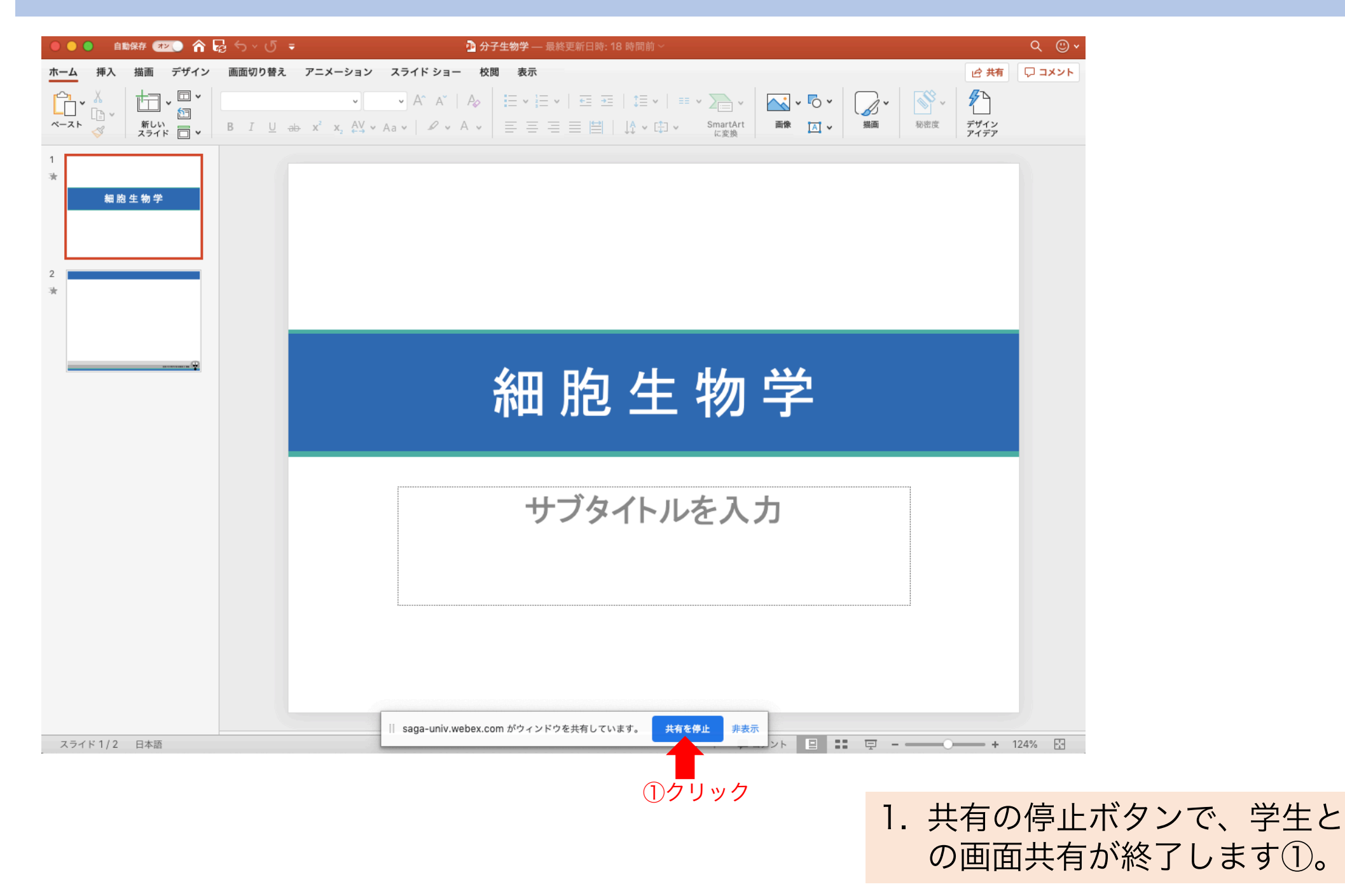

### 画面共有を終了する。2

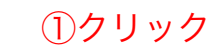

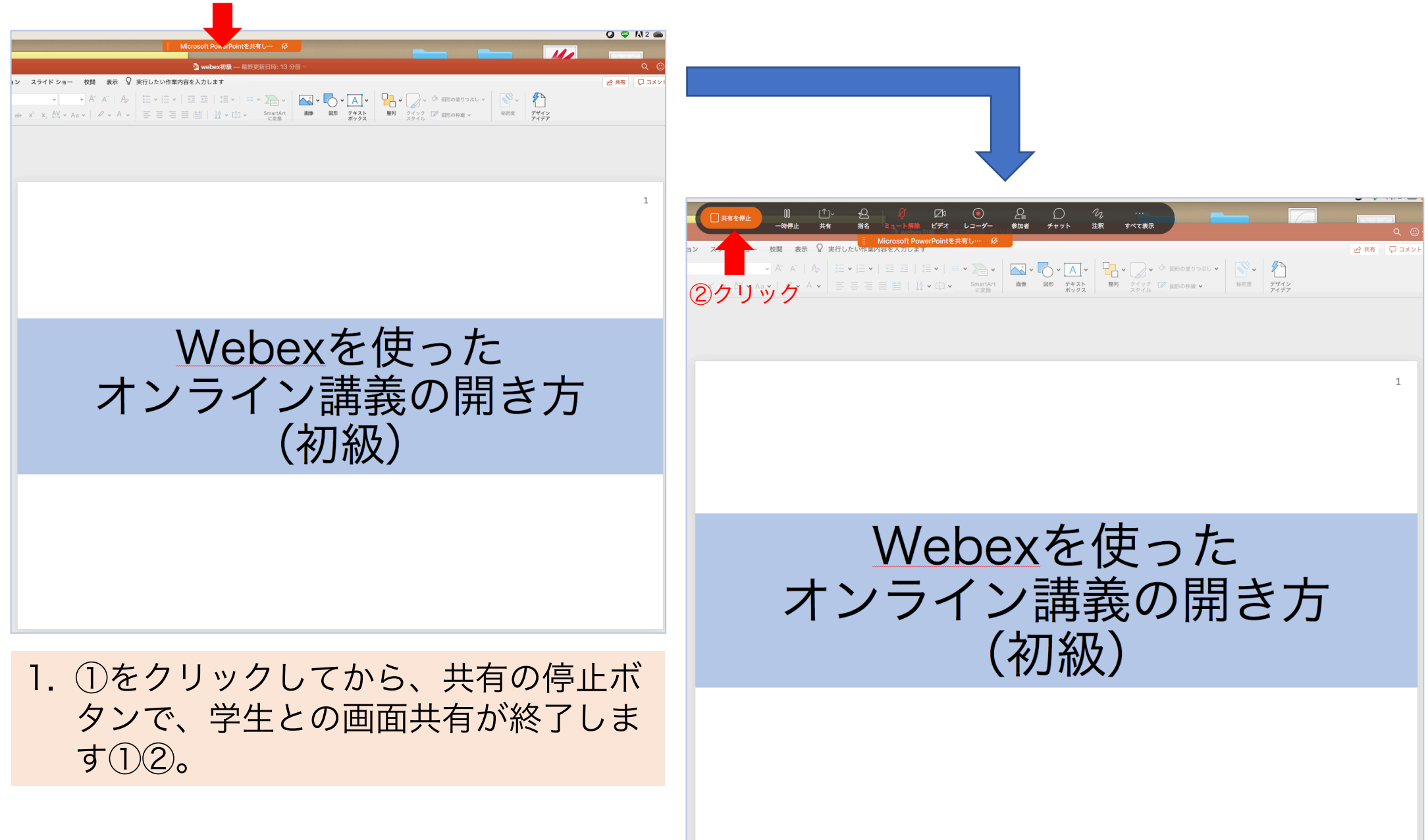

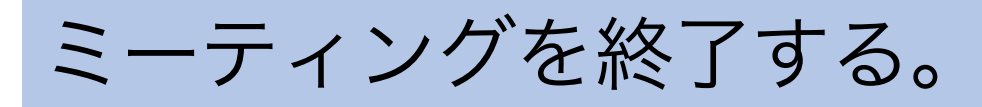

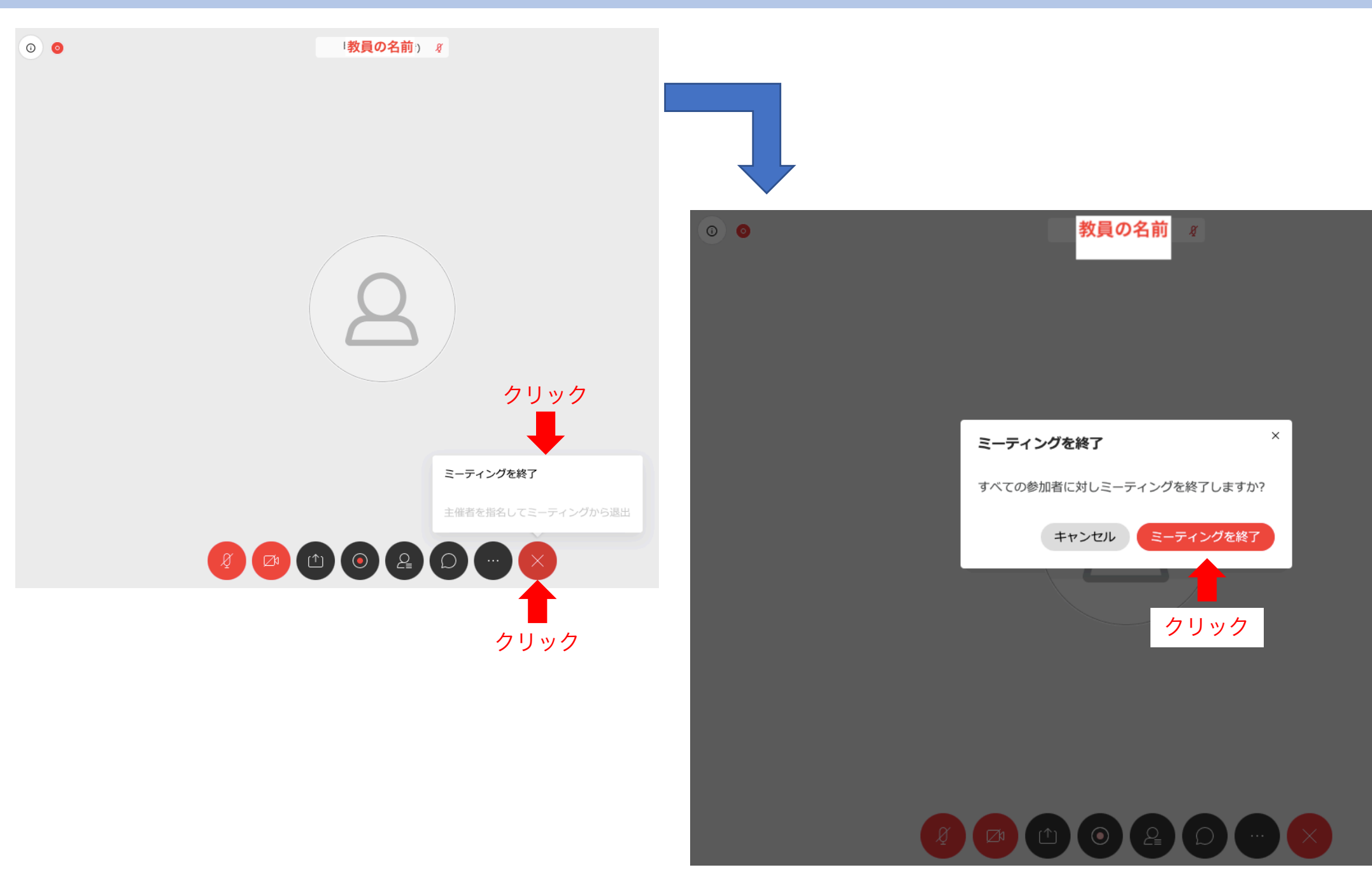